## ctf--隐写术(持续更新)

# 原创

小健健健

 于 2020-10-19 20:09:40 发布 ○ 1161 ☆ 收藏 11

 分类专栏: ctf 文章标签: 安全

 版权声明:本文为博主原创文章,遵循 CC 4.0 BY-SA 版权协议,转载请附上原文出处链接和本声明。

 本文链接: https://blog.csdn.net/superprintf/article/details/108994847

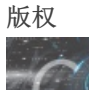

ctf 专栏收录该内容

7 篇文章 0 订阅 订阅专栏 有写的不全的看看大佬的文章 基础视频 链接: https://pan.baidu.com/s/13aiUAaBtRH76aZk\_OYiM0Q 密码: 2094

### 工具

#### 编辑16进制文件

1.winhex 2.010Editor

分离图片中隐藏的文件
1.binwalk:binwalk -e file (不加-e为仅查看)
2.foremost: foremost file -o outfile
3.7z
4.dd: dd if=file of=outfile bs=bs\_size count=n skip=m
输入文件为file,输出文件为outfile,块大小为bs\_size(往往设置成1),读写块的个数为n,跳过前m块使用dd时结合binwalk判断块的大小
5.010editor手动分离

**打印文件中可显示的字符串**(ascii转义后可显示) strings filename

查看gif图像每帧 stegsolve 网盘密码: iwhf

**音频软件** adobe audition 密码: 6ppg

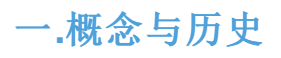

隐写术与加密的区别: 希腊单词隐写术(stegnos)加密(crypt) 英文单词隐写术(covered)加密(hidden) 加密(hidden)之后的内容是可见的,只不过顺序被打乱了,不经过分析就无法理解。隐写术中信息是不可见的,所以也叫隐蔽 (convered) **古时候的隐写术** 隐形墨水(酸性物质受热后颜色会变重)

缩影术(信息缩小成一个点,需放大查看) 水印(类似于人民币透光才能看到的信息)

### $\Box$ . ctf

### word隐藏

1.word自带隐藏文字功能

**隐藏文字**:选中文字右键选择字体,勾选隐藏文字,即可隐藏。 显示文字:文件->选项->视图->隐藏文字

|        |                                                          | 选项                                               |              |                                               |
|--------|----------------------------------------------------------|--------------------------------------------------|--------------|-----------------------------------------------|
| 视图     | 显示                                                       |                                                  |              |                                               |
| 编辑     | 启动时展开任务窗格(R)                                             | ✓ 突出显示(H)                                        | 域底纹(E):      |                                               |
| 堂坝与保存  | ✓ 屏幕提示(N)                                                | □ 域代码(F)                                         | 选取时显示        | ٥                                             |
|        | ✓ 状态栏(U)                                                 | □ 书签(K)                                          |              |                                               |
|        | <ul> <li>✓ 显示裁剪标记(R)</li> <li>✓ 选择时显示浮动工具栏(D)</li> </ul> | )) 🔽 右键时显示浮动工」                                   | 具栏(G)        |                                               |
| 文件位置   | 字体替换(O)                                                  | ○ 字体缺失提醒(M)                                      |              |                                               |
| 修订     |                                                          |                                                  |              |                                               |
| 中文版式   | 格式标记                                                     |                                                  |              |                                               |
| 输出PDF  | □ 利表付(1)<br>□ 空格(S)                                      | <ul> <li>□ 段洛标记(m)</li> <li>□ 隐藏文字(l)</li> </ul> | $\mathbf{i}$ |                                               |
| 用户信息   | □ 全部(L)                                                  |                                                  |              |                                               |
|        | 页面视图选项                                                   |                                                  |              |                                               |
| 1121   |                                                          | ✓ 垂直标尺(C)                                        |              |                                               |
| 拼写检查   | □ 正文边框(X)                                                | □ 隐藏空白(B)                                        |              |                                               |
| 安全性    | ✓ 単击万框时打勾                                                | ☑ 打开文件,展                                         | 示智能识别日录(W)   |                                               |
|        |                                                          |                                                  |              |                                               |
| □ 备份中心 |                                                          |                                                  |              |                                               |
|        |                                                          |                                                  |              |                                               |
|        |                                                          |                                                  |              | 取消 确定<br>Tilps://blog.csd/met/superprint      |
|        |                                                          |                                                  |              | <b>联府</b><br>Titps://blog.csdn.net/superprint |

2.白色字体隐藏,修改背景颜色

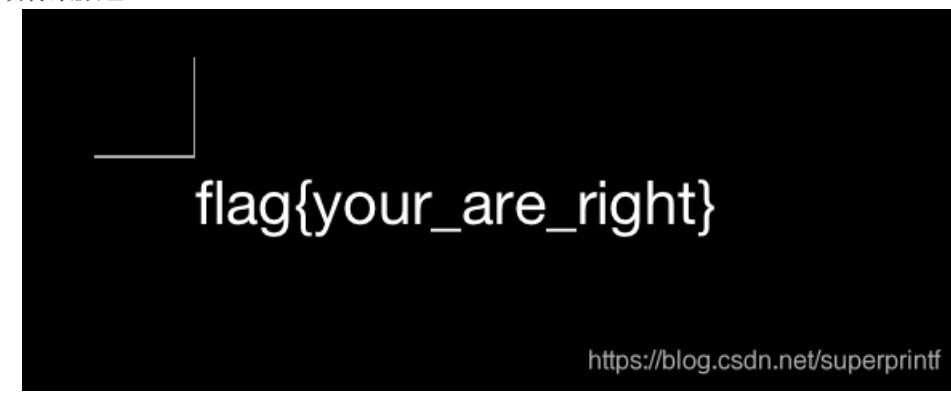

|        | 选项                         |
|--------|----------------------------|
| 视图     | 用户信息                       |
| 编辑     | 姓名(N):<br>flag{hello_user} |
| 常规与保存  | 缩写(l):                     |
| 备份设置   |                            |
| 文件位置   | 通讯地址(M):                   |
| 修订     |                            |
| 中文版式   |                            |
| 输出PDF  |                            |
| 用户信息   |                            |
| 打印     |                            |
| 拼写检查   |                            |
| 安全性    |                            |
|        |                            |
| 3 备份中心 |                            |
|        | 取消通常                       |

## 图像隐藏

**细微颜色差别** stegsolve工具 **gif多帧隐藏** 用stegsolve java -jar stegsolve.jar启动,查看git动图中每一张图的信息 **exif信息隐藏** windows上,图片右键,信息 1.windows下命令 copy /b pic.jpg+file.rar hidden.jpg 将file.rar藏在图片的末尾 用winhex查看二进制图片发现flag

| 🔛 WinHex - [g | irl.pr | ig]      |               |    |    |     |           |      |       |                       |           |         |            |              |           |     |                                         |          |
|---------------|--------|----------|---------------|----|----|-----|-----------|------|-------|-----------------------|-----------|---------|------------|--------------|-----------|-----|-----------------------------------------|----------|
| 🌇 文件(F) 编     | 辑(E    | ) #      | <b>叟索(</b>    | S) | 导航 | (N) | 查         | ₫(V) | Ţ     | <b>Ι</b> (T)          | ŧ         | ΨT      | 具(I)       | 选            | 项(C       | ) 1 | 窗口(W) 帮助(H)                             | 2        |
| 🗅 🍺 🗔 🎝       | ) 📚    | <b>B</b> |               |    | 5  |     | Ē         | ß    | BB 10 | 1-2<br>0 <sup>-</sup> | P         | )<br>// |            | <u>ا</u> ر ا | не»       |     | $\rightarrow + \oplus + \rightarrow + $ | పి తే శ  |
| Offset        | 0      | 1        | 2             | 3  | 4  | 5   | 6         | 7    | 8     | 9                     | 10        | 11      | 12         | 13           | 14        | 15  | ANSI ASC                                | • II     |
| 00099184      | 05     | 0D       | BA            | 62 | D4 | 6B  | C4        | 19   | AB    | E7                    | 3E        | 80      | AD         | 2B           | CD        | 6A  | °bÔkÄ «ç> −+i                           | Ĺj       |
| 00099200      | 23     | DF       | $\mathbf{F0}$ | 11 | 3B | B1  | E0        | 4A   | 8A    | В0                    | 2A        | 38      | 6B         | 29           | 75        | 7C  | #βð ;±àJа*8k)ι                          | 1        |
| 00099216      | 47     | 81       | 4F            | BE | 2E | 29  | 56        | 91   | 55    | 57                    | 10        | 41      | 77         | Α2           | 56        | 11  | G O¾.)V'UW Aw¢™                         | 7        |
| 00099232      | 12     | 81       | СВ            | 53 | 88 | 50  | <b>B5</b> | AD   | 16    | 64                    | EA        | 4C      | F6         | 5B           | F3        | 12  | ËS^Pµ- dêLö[d                           | 5        |
| 00099248      | 08     | DF       | 96            | 33 | 9C | B7  | 7A        | 80   | 21    | 42                    | <b>E8</b> | 6F      | 50         | 1B           | D1        | 5D  | β-3α·z€!BèoP Í                          | Ň]       |
| 00099264      | 9B     | 35       | <b>C1</b>     | 54 | E7 | 32  | AE        | 8D   | 8F    | 70                    | 10        | EA      | F9         | AF           | 13        | 17  | ⇒5ÁTç2© pêù                             |          |
| 00099280      | 71     | 9C       | 73            | 2B | 03 | 5D  | F1        | 28   | B5    | BF                    | Α4        | D9      | D2         | 2E           | ЗA        | 1E  | gœs+ ]ñ(µ¿¤ÙÒ.∶                         |          |
| 00099296      | 7F     | 69       | 40            | 68 | 17 | 5E  | 59        | A3   | 54    | DF                    | 30        | B2      | 98         | EE           | 23        | D4  | i@h ^Y£TBO°~î                           | ŧÔ       |
| 00099312      | E9     | 15       | 78            | В9 | 6E | 1C  | 76        | 5F   | 32    | E5                    | 97        | Α6      | <b>A</b> 7 | 65           | 68        | 6A  | é x'n v_2å-¦§eł                         | nj       |
| 00099328      | 44     | 16       | EF            | D3 | 1B | D1  | 61        | EA   | 51    | 65                    | 03        | 93      | 1F         | 20           | 23        | 2B  | D ïÓ ÑaêQe "                            | ‡+       |
| 00099344      | 58     | 96       | 73            | 48 | 5C | AE  | F3        | 1A   | A1    | <b>B</b> 3            | 84        | BA      | 43         | DC           | 4A        | E2  | X−sH\©ó ;³"°CÜ                          | Jâ       |
| 00099360      | 17     | Α5       | 53            | E7 | C4 | EA  | 4E        | 3C   | 79    | 85                    | A0        | 28      | EB         | 7C           | 43        | 5B  | ¥SçÄêN≺y… (ë∣(                          | 2[       |
| 00099376      | AC     | 32       | 16            | 00 | 12 | BB  | 05        | 53   | CF    | <b>B</b> 9            | 6B        | E9      | <b>C</b> 5 | 9D           | <b>B1</b> | BD  | −2 » SÏ'kéÅ :                           | £¥≨      |
| 00099392      | CD     | 27       | 57            | 28 | AB | 2F  | 58        | ЗD   | 69    | 4E                    | 21        | 83      | 07         | AO           | 0C        | DE  | Í'W(«/X=iN!f                            | Þ        |
| 00099408      | E3     | 00       | 38            | F1 | 51 | 59  | B2        | 8F   | 50    | BD                    | Α4        | 55      | D4         | AO           | 6D        | AB  | ã 8ñQY° P≒≭UÔ r                         | ï≪       |
| 00099424      | AE     | 7C       | 44            | 23 | D1 | EE  | 50        | 04   | CB    | <b>E6</b>             | 11        | 05      | <b>B1</b>  | 5F           | 13        | FF  | ⊗ D#ÑîP Ëæ ±_                           | Ÿ        |
| 00099440      | D9     | 66       | 6C            | 61 | 67 | 7B  | 68        | 65   | 6C    | 6C                    | 6F        | 5F      | 6D         | 61           | 6E        | 5F  | Ùflag{hello_mar                         | <u> </u> |
| 00099456      | 68     | 65       | 72            | 65 | 5F | 69  | 73        | 5F   | 66    | 6C                    | 61        | 67      | 7D         |              |           |     | here_is_flag}                           |          |
|               |        |          |               |    |    |     |           |      |       |                       |           |         |            |              |           |     |                                         | -        |
| 页 270 / 271   |        |          |               |    | 偏利 | 多地均 | lt:       | 9    | 9.200 | )                     |           |         | =          | 35           | 洗块        | 4   |                                         | 无 大小:    |

## 图片修复

1.修复图片的宽和高
 2.修复IDAT数据长度
 3.修复CRC
 4.构造RGB图片

不同格式的文件头 jpg头: FFD8FF png头: 89504E47 gif头: 47494638 pdf头: 255044462D312E zip头: 504B0304 rar头: 52617221

#### 先学习一下png格式

crc校验49484452...08040000并得到四位数字

| 00000000:  | 8950                  | 4e47          | 0d0a  | 1a0a          | 0000  | 900d          | 4948   | 4452         |    | PNG. | 1题    | IHDRP    |
|------------|-----------------------|---------------|-------|---------------|-------|---------------|--------|--------------|----|------|-------|----------|
| 00000010:  | 0000                  | <b>10</b> 01a | 0000  | <b>1</b> 001a | 0804  | 0000          | 00 03  | <b>R:8</b> 4 | •  |      |       | C.       |
| 00000020:  | 4500                  | 0000          | 0467  | 414d          | 4100  | 00b1          | 8f0b   | fc61         | E  |      | gAMA. | a        |
| 00000030:  | 0500                  | 0000 '        | 2063  | 4852          | 4d00  | 007a          | 2600   | 0080         |    | (    | cHRM. | .z&      |
| 00000040:  | 8400                  | 00fa          | 0000  | 0080          | e800  | 0075          | 3000   | 00ea         |    |      |       | .u0      |
|            |                       |               |       |               |       |               |        |              |    | ~0   |       |          |
| 3:0000h: ( | )E上 <del>E2</del> 个II | DET 8D        | 00_00 | <u>00,0</u> 0 | 49 44 | <u>4</u> 1 54 | BA 4   | 3 5E         | BE | .âv  |       | IDAT°C^¾ |
| 3:0010h: E | SF B4 2               | 25 54         | DD CB | 44A* 84       | 13 74 | A2 4A         |        | 410年9        | в0 | ï′%  | TÝËJ′ | .t¢Jn.)° |
| 3:0020h: H | 30 8F B               | EF CF         | 19 36 | C6 40         | 6A EF | EE F2         | 2 39 7 | 9 3E         | B1 | °.ï  | Ï.6Æ@ | jïîò9y>± |

### 1题修改图片高度

修改图片宽度和高度来暴露隐藏的部分(winhex工具) 链接: https://pan.baidu.com/s/1y22OzQ6Z381LWkibTXoYZA 密码: nsdi

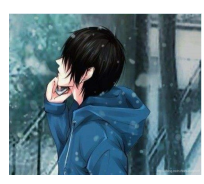

| Offset   | 0  | 1   | 2    | 3  | 4  | 5  | 6   | 7   | 8  | 9  | 10 | 11 | 12 | 13 | 14 | 15 | ^                 |
|----------|----|-----|------|----|----|----|-----|-----|----|----|----|----|----|----|----|----|-------------------|
| 00000000 | 89 | 50  | 4E   | 47 | 0D | 0A | 1A  | 0A  | 00 | 00 | 00 | 0D | 49 | 48 | 44 | 52 | PNG IHDR          |
| 00000016 | 00 | 00  | 01   | F3 | 00 | 00 | 02  | 80  | 08 | 06 | 00 | 00 | 00 | 99 | DA | A9 | ó € ™Ú©           |
| 00000032 | F6 | 00  | 00   | 00 | 01 | 73 | 52  | 47  | 42 | 00 | AE | CE | 10 | E9 | 00 | 00 | ö sRGB ®Î é       |
| 00000048 | 00 | wid | ltŋ) | 41 | 4D | He | igh | t00 | B1 | 8F | 0B | FC | 61 | 05 | 00 | 00 | gAMA ± üa         |
| 00000064 | 00 | 09  | 70   | 48 | 59 | 73 | 00  | 00  | 0B | 13 | 00 | 00 | 0B | 13 | 01 | 00 | pHYs              |
| 00000080 | 9A | 9C  | 18   | 00 | 00 | FF | A5  | 49  | 44 | 41 | 54 | 78 | 5E | 94 | FD | 85 | šœ 资料HAT 20 家.万   |
| 00000096 | 97 | 25  | 5B   | 76 | DD | 8D | B6  | 2D  | 5B | 92 | 2D | 68 | B5 | 24 | 4B | AD | -%[vÝ ¶-[′-hµ\$K- |

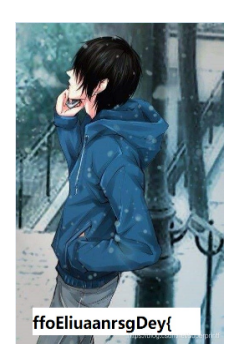

### **2题修复IDAT长度** 网盘下载图片 密码: uvhf

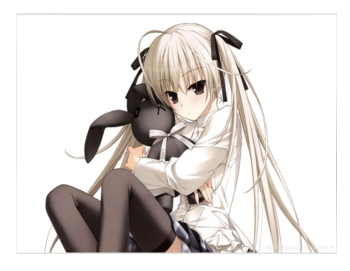

IDAT数据长度部分为0,我们需要修复,这一段的IDAT是从30004h-36273h

除去内容部分有4h的CRC,4h的长度,4h的IDAT标示,3627h-30004h+1h-4h-4h=6264h,填写在数据长度部分,显示原图片

| 00030000: | 0ee2     | 768d | 0000 | 0000                  | 4944 | 4154  | ba43 | 5ebe    | v <mark>IDAT</mark> .C^. |
|-----------|----------|------|------|-----------------------|------|-------|------|---------|--------------------------|
| 00030010: | efb4     | 2554 | ddcb | 4ab4                  | 1374 | a24a  | 6e14 | 29b0    | %TJ. <u>.</u> t.Jn.).    |
| 00030020: | b08f     | efcf | 1936 | c640                  | 6aef | eef2  | 3979 | 3eb1    | 6.@j9y>.                 |
|           | <u> </u> |      |      | ~ <b>-</b> · <b>-</b> | 1000 | ~ ~ · |      |         |                          |
| 00036250: | a029     | f3fb | 0142 | 1cbf                  | 22a1 | 5f1e  | 2dfd | e8d5    | .)B"                     |
| 00036260: | 2381     | a379 | 3d15 | 213f                  | 3fdf | fe3f  | 3003 | 6bc1    | #y=.!???0.k.             |
| 00036270: | cd56     | d230 | 0000 | 00a0                  | 4944 | 4154  | 5532 | 4673    | .V.0IDATU2Fs             |
|           | - · · -  | · ·  |      |                       |      |       |      | - • • • |                          |
|           |          |      |      |                       |      |       |      |         |                          |

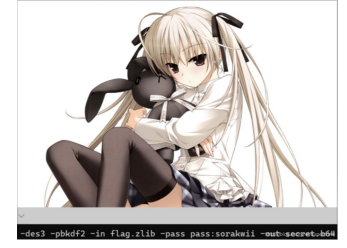

#### 3题修复CRC校验

#### crc在线工具网站

windows下图片可以打开(不用修复CRC校验)其他系统下图片不能打开则有一定概率存在CRC校验码错误的问题 爆破图片修改前的宽和高来匹配CRC校验码,并用正确的宽和高来修复图片

| import binascii                                                                                           |
|----------------------------------------------------------------------------------------------------|
| def str2num(s):                                                                                           |
| return int(s, 16)                                                                                         |
| dic = '''abcdefghijklmnopqrstuvwxyzABCDEFGHIJKLMNOPQRSTUVWXYZ0123456789!"#\$%&'()*+,/:;<=>?@[\]^_`{ }~''' |
| crc1 = str2num("BBB16F8C")#crc值                                                                           |
| for x in dic:                                                                                             |
| for a in dic:                                                                                             |
| for b in dic:                                                                                             |
| for c in dic:                                                                                             |
| for d in dic:                                                                                             |
| str = x+a+b+c+d                                                                                           |
| <pre>str_crc = binascii.crc32(str.encode()) &amp; 0xffffffff</pre>                                        |
| <pre>if (str_crc == crc1):</pre>                                                                          |
| <pre>print("crc1:", str)</pre>                                                                            |
|                                                                                                    |

4题构造RGB图片 我的另一篇博客

pdf隐写

音频隐写

### 视频隐写

adobe audition 密码: 6ppg

数据包隐写

wireshark